# Managing a Student's Cost of Attendance (COA)

2 hours

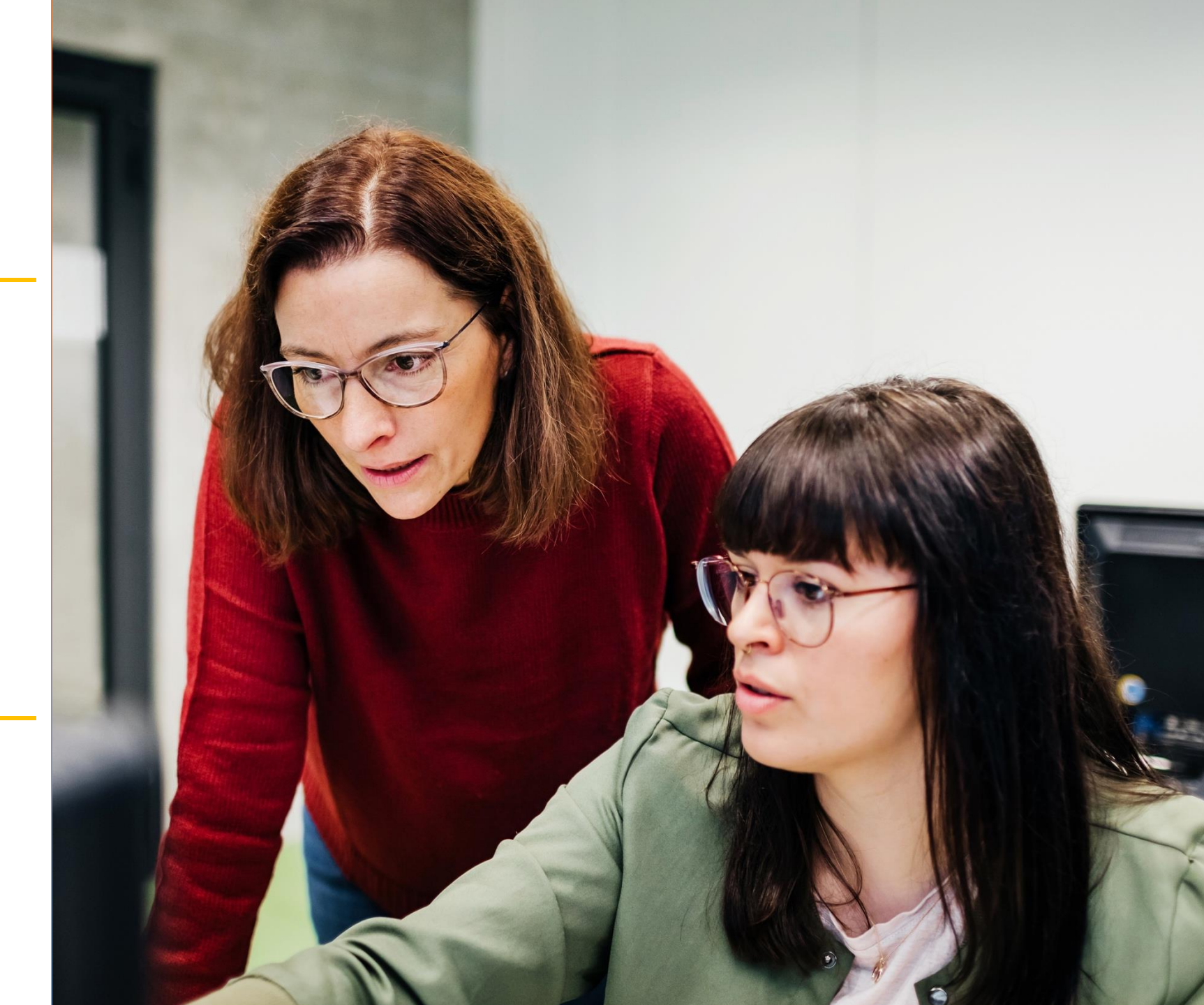

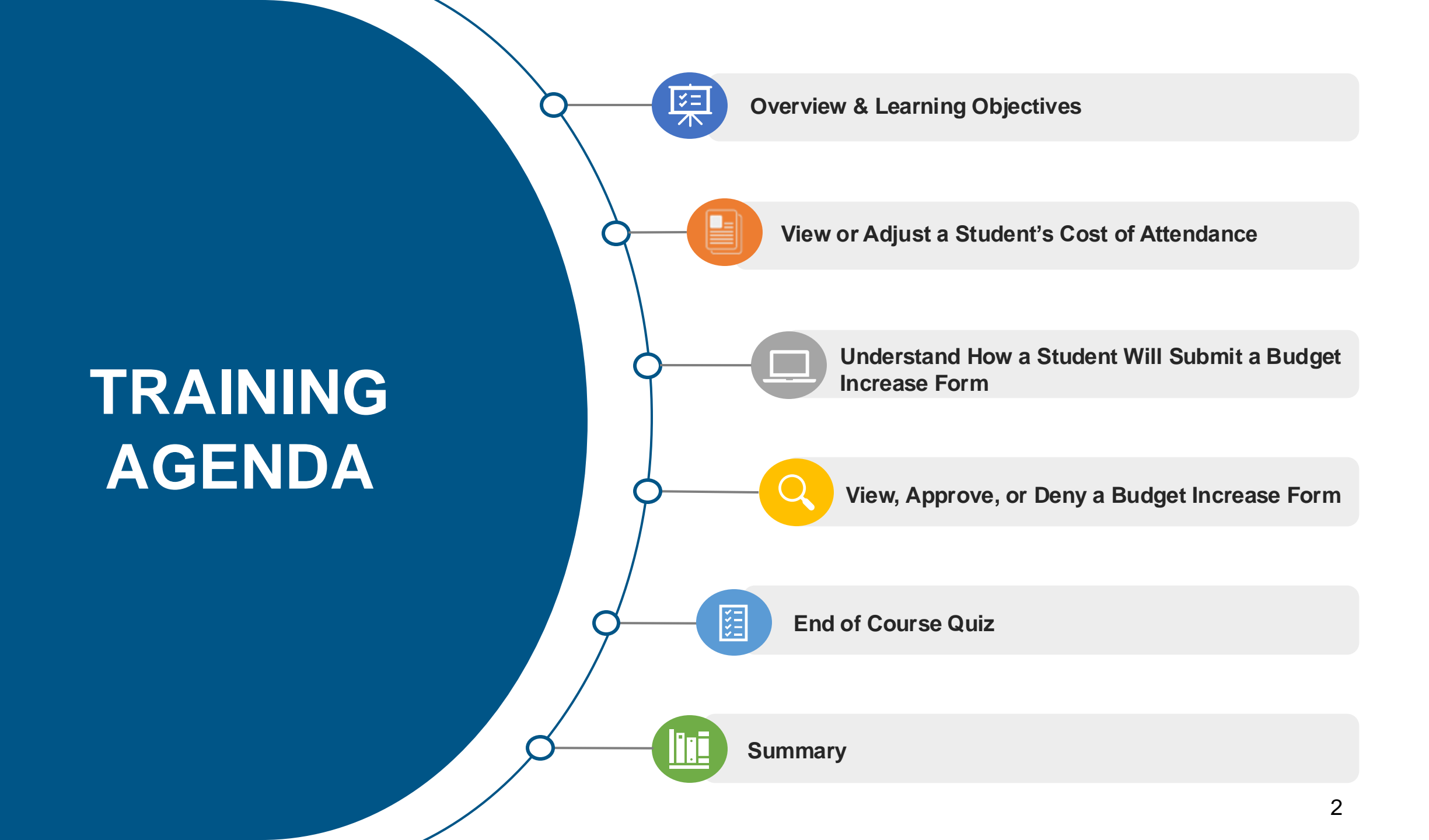

### OVERVIEW & LEARNING OBJECTIVES

## **OVERVIEW OF RELEASE 1 COURSES**

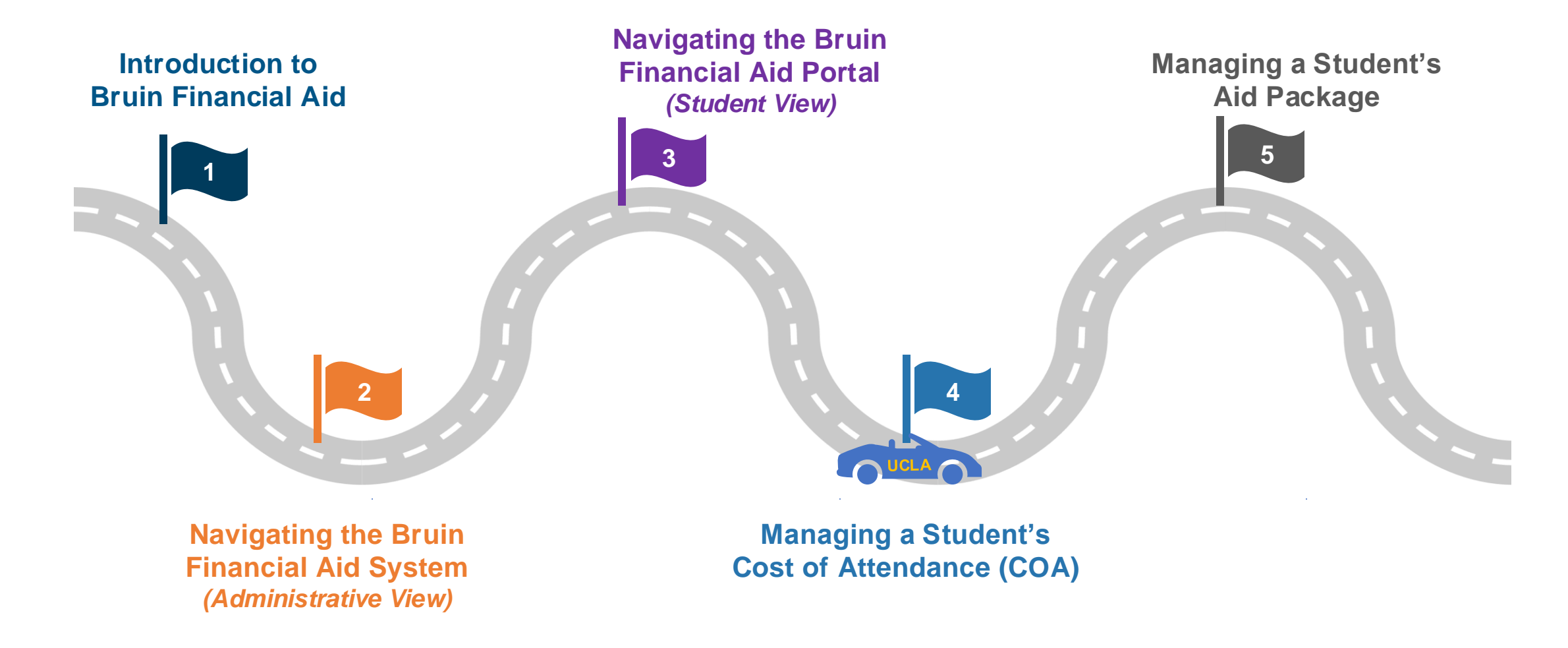

## **LEARNING OBJECTIVES**

By the end of this training, you will be able to:

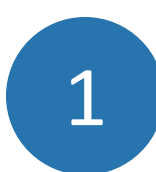

Assist a student with submitting a Budget Increase Form.

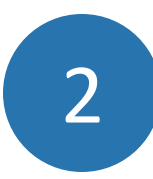

View, approve, or deny a student's Budget Increase Form.

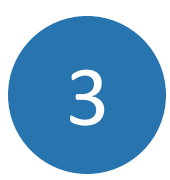

View a student's cost of attendance and understand the components.

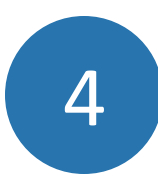

Adjust a student's cost of attendance manually, if needed.

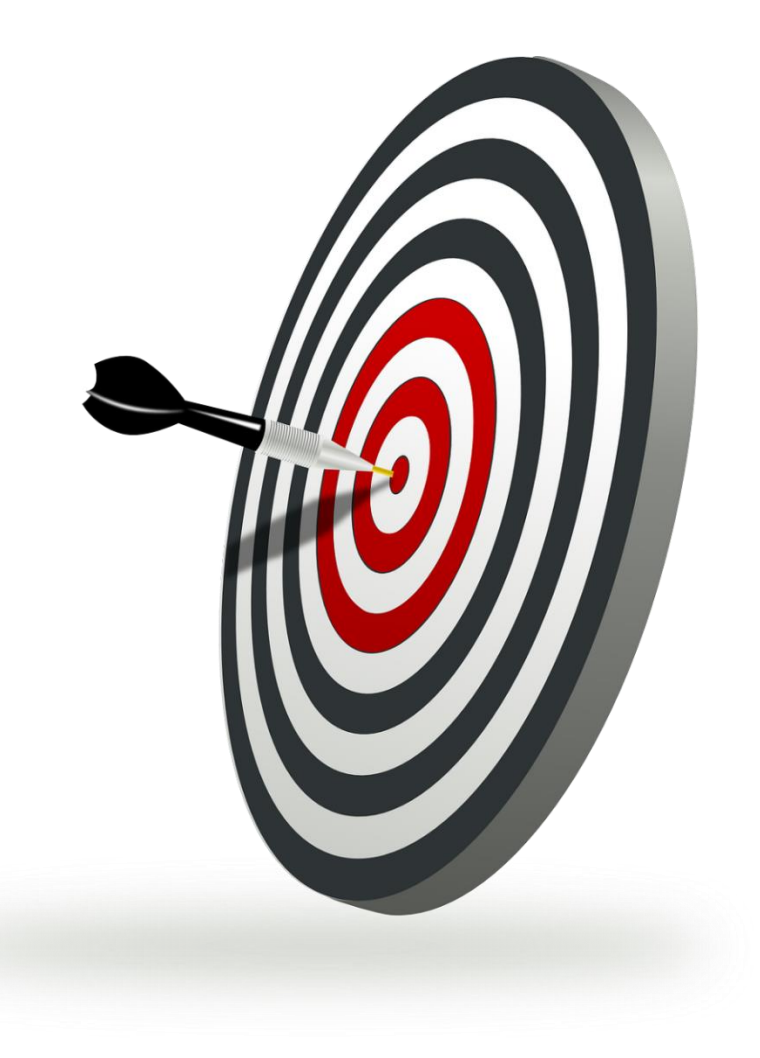

## **SUMMARY OF CHANGES**

High-level summary of changes that will increase efficiency when managing a student's cost of attendance.

| CHANGE     | MyUCLA or MAINFRAME                                                                                                    | BRUIN FINANCIAL AID                                                                                                    |
|------------|----------------------------------------------------------------------------------------------------|----------------------------------------------------------------------------------------------------|
| Navigation | The current system has budget codes that help<br>explain components of the student's budget or<br>cost of attendance.                                       | The new system allows you to view a student's cost of attendance (and each cost of attendance component) in one location and by term. |
| System     | In the current system, the cost of attendance includes direct costs which includes tuition and all required fees.                                           | In the new system, the cost of attendance will include standard costs which includes tuition and all required fees.                   |
| System     | In the current system, the cost of attendance<br>includes indirect costs which includes costs<br>that will vary such as housing, personal<br>expenses, etc. | In the new system, the cost of attendance will include budget costs which includes housing, personal expenses, etc.                   |

## **TERMS & DEFINITIONS**

| TERM                | DEFINITION                                                                                                    |
|---------------------|----------------------------------------------------------------------------------------------------|
| External Student ID | The external student ID is the student's 9-digit UCLA ID Number (UID).                                                                                  |
| Term                | Terms will differ for Summer, Fall, Winter, and Spring; information will now have a numerical value associated with the term (e.g., Term 11-2023 Fall). |
| Claim a Task        | Within the Bruin Financial Aid System, staff must claim and clear a task to proceed with the financial aid process.                                     |
| Adjustment          | An adjustment is a budget add-on.                                                                                                    |

### VIEW OR ADJUST A STUDENT'S COST OF ATTENDANCE

## **PACKAGING DASHBOARD: COA BY TERM**

The Packaging dashboard breaks down the cost of attendance by term. In the example shown, Term 11 is **Fall**, Term 12 is **Winter** and Term 13 is **Spring**. **Note:** If the student has a **Summer** Term, this would be shown as Term 1.

|                                        | hboard - 🖶 Student - 📰 Task O Administration -                                                                                                    |             | Cost of Attend            | ttendance<br>ance:\$26,638.00 |           |                            |            |
|----------------------------------------|----------------------------------------------------------------------------------------------------|-------------|---------------------------|-------------------------------|-----------|----------------------------|------------|
| Packaging                              | 🗢 Full-time in Bachelors: Finance atarted on September 25, 2023 🛛 📰 View Student Tasks 🛙                                                                                                    | 7           | □ Term 11                 |                               |           |                            |            |
| Current Package<br>Historical Packages | Resolve Hold   C Repackage   Override Academic Years     Program   01 (Finance)   Image: Complete Complete |             | Categ<br>STAND/<br>STAND/ | Category<br>STANDARD          | ⊖ Term 13 |                            |            |
|                                        | Academic Year 1 +                                                                                                    |             | STAND                     | STANDARD                      | Category  | Item                       | Amount     |
|                                        |                                                                                                    |             | STAND                     |                               | STANDARD  | Ackerman Student Union Fee | \$23.00    |
|                                        | Package Summary                                                                                                    |             | STAND                     | STANDARD                      | STANDARD  | Art Restoring Community    | \$2.00     |
|                                        | Package Status: Partially Awarded                                                                                                    |             | STANDA                    | STANDARD                      |           | Fee                        |            |
|                                        | Repackaging Reason: PLUS Loan Application Message was received                                                                                                    |             | STAND                     | STANDARD                      | STANDARD  | Association Fee            | \$97.00    |
|                                        | Ingger Type: USDE Update                                                                                                    |             | STAND                     | STANDARD                      | STANDARD  | Bruin Bash Fee             | \$2.00     |
|                                        | Item                                                                                                    | Amount      | STAND                     | STANDARD                      | STANDARD  | BruinGO Fee                | \$3.00     |
|                                        | Cost of Attendance                                                                                                    | \$52,976.00 | STAND                     | STANDARD                      | STANDARD  | Green Initiative Fee       | \$5.00     |
|                                        | Tuition and Fees                                                                                                    | \$17,217.00 | STANDA                    | STANDARD                      | STANDARD  | Health Insurance           | \$1,067.00 |
|                                        | Living and Other Expenses                                                                                                    | \$52,976,00 | STAND                     | STANDARD                      | STANDARD  | Pledge Fee                 | \$22.00    |
|                                        | Funds Available for Living and Other Expenses                                                                                                    | \$35,759.00 |                           | STANDARD                      | STANDARD  | Seismic Fee                | \$37.00    |
|                                        | Shortfall to Cover Living and Other Expenses                                                                                                    | \$0.00      |                           | STANDARD                      | STANDARD  | SPARC Fee                  | \$45.00    |
|                                        | Shortfall to Cover Tuition and Fees                                                                                                    | \$0.00      |                           | BUDGET                        | STANDARD  | Weeden Center Eee          | \$12.00    |
|                                        | Academic Year 1 (09/25/2023-06/14/2024) C Manage Summer Term                                                                                                    |             |                           | PUDGET                        | DUDOST    | wooden Center Fee          | \$12.00    |
|                                        | Term 11 - 2023 Fall                                                                                                    |             | _                         | BODGET                        | BUDGET    | Books & Supplies           | \$524.00   |
|                                        | Full Time Term 12 - 2024 Winter                                                                                                    |             |                           |                               | BUDGET    | Housing & Meals            | \$5,716.00 |
|                                        | 09/25/2023 12/15/2023 Full time<br>01/03/2024 03/22/2024 Full Time<br>03/27/2024 Today                                                                                                    | 06/14/2024  |                           | _                             | BUDGET    | Personal Expenses          | \$551.00   |

Note: The terms displayed on the cost of attendance will vary and depend on if the student is a semester student or a quarterly student. 9

## PACKAGING DASHBOARD: CURRENT AND PAST PACKAGES

From the Packaging Dashboard you can also view the student's current and historical packages as well as the student's Cost of Attendance for a specific term.

|                                                                               | ard - 😵 Student - 📰 Task 🔅 Administration -                                                                                                    |                         |
|-------------------------------------------------------------------------------|----------------------------------------------------------------------------------------------------|-------------------------|
| Packaging                                                                     | Full-time in Bachelors: BACHELOR OF ARTS started on September 23, 2024                                                                                                    | ■View Student Tasks C   |
| To view historical package<br>the + icon to expand an<br>the desired package. | C Repackage<br>Program 01 (BACHELOR OF ARTS)<br>Total Program Credits<br>180.0 CREDIT Required, 0.0 CREDIT Completed<br>Yes<br>Program FA Eligible<br>ar 1 ★                                                                                                    |                         |
|                                                                               | Package Summary   To view the student's cost     Package Status: Estimated status: Estimated status: | t of attendance,<br>on. |
|                                                                               | Item                                                                                                    | Amount                  |
|                                                                               | Cost of Attendance                                                                                                    | \$26,638.00             |
|                                                                               | Tuition and Fees                                                                                                    | \$4,113.00              |
|                                                                               | Living and Other Expenses                                                                                                    | \$22,525.00             |
|                                                                               | Funds In Package                                                                                                    | \$26,638.00             |
|                                                                               | Funds Available for Living and Other Expenses                                                                                                    | \$22,525.00             |
|                                                                               | Shortfall to Cover Living and Other Expenses                                                                                                    | \$0.00                  |
|                                                                               | Shortfall to Cover Tuition and Fees                                                                                                    | \$0.00                  |
|                                                                               | Academic Year 1 (09/23/2024-06/13/2025)<br>Term 11 - 2024 Fail<br>Full Time<br>09/23/2024 12/13/2024 Full Time Term 12 - 2025 Winter                                                                                                    | m 13 - 2025 Spring      |
|                                                                               | 01/02/2025 03/21/2025                                                                                                    | l Time                  |

| t of Attendance:\$2<br>Term 11 | 6,638.00 fees, loan fees<br>budget costs. | , and      |
|--------------------------------|-------------------------------------------|------------|
| Category                       | Item                                      | Amount     |
| STANDARD                       | Ackerman Student Union Fee                | \$23.00    |
| STANDARD                       | Art Restoring Community<br>Fee            | \$2.00     |
| STANDARD                       | Association Fee                           | \$97.00    |
| STANDARD                       | Bruin Bash Fee                            | \$2.00     |
| STANDARD                       | BruinGO Fee                               | \$3.00     |
| STANDARD                       | Document Fee                              | \$165.00   |
| STANDARD                       | Green Initiative Fee                      | \$5.00     |
| STANDARD                       | Health Insurance                          | \$1,067.00 |
| STANDARD                       | Pledge Fee                                | \$22.00    |
| STANDARD                       | Seismic Fee                               | \$38.00    |
| STANDARD                       | SPARC Fee                                 | \$45.00    |
| STANDARD                       | Wooden Center Fee                         | \$13.00    |
| BUDGET                         | Books & Supplies                          | \$524.00   |
| BUDGET                         | Housing & Meals                           | \$5,716.00 |
| BUDGET                         | Personal Expenses                         | \$551.00   |

## PACKAGING DASHBOARD: APPROVED BUDGET REQUEST

Once a student's Budget Increase Request Form has been approved, Bruin Financial Aid will automatically update the cost of attendance and package.

| ORACLE 28 Dashbo<br>Packaging                                                                                                    | pard - Student - E Task O Administration -                                                                                                    |                                   | Cost of Attendar<br>Cost of Attendance:\$52,                                                                         | nce T<br>976.00 re<br>O                                                                                                    | he budget add on will<br>eflect in the break down<br>f the cost of attendance.                                                                                                    |
|----------------------------------------------------------------------------------------------------|----------------------------------------------------------------------------------------------------|-----------------------------------|----------------------------------------------------------------------------------------------------|----------------------------------------------------------------------------------------------------|----------------------------------------------------------------------------------------------------|
| Current Package                                                                                                    | Resolve Hold   C Repackage   Override Academic Years     Program   01 (Finance)   Image: Completed     Total Program Credits   180.0 CREDIT Required, 0.0 CREDIT Completed     Program FA Eligible   Yes     Academic Year 1   The total Cost of     Academic Year 1   Academic Year 1     Package Summary   Package Status: Partially Awarded     Package Status: Partially Awarded   Image: Cost of Attendance     Repackaging Reason: PLUS Loan Application Message was received   Status     Trigger Type: USDE Update   Image: Cost of Attendance     Image: Number of Attendance   Status     Value of Attendance   Status     Image: Number of Attendance   Status     Image: Number of Attendance   Status     Image: Number of Attendance   Status     Image: Number of Attendance   Status     Image: Number of Attendance   Status     Image: Number of Attendance   Status     Image: Number of Attendance   Status     Image: Number of Attendance   Status     Image: Number of Attendance   Status     Image: Number of Attendance   Status     Image: Number of Att | sunt<br>5.00<br>9.00              | Category<br>STANDARD<br>STANDARD<br>STANDARD<br>STANDARD<br>STANDARD<br>STANDARD<br>STANDARD<br>STANDARD<br>STANDARD | Item   Ackerman Student Union   Document Fee   Green Initiative Fee   Health Insurance   Pledge Fee   Seismic Fee   SPARC Fee   Student Services Fee   Tuition   Wooden Center Fee | Amount       Fee     \$23.00       \$165.00     \$165.00       \$1,067.00     \$22.00       \$22.00     \$38.00       \$38.00     \$392.00       \$392.00     \$3,976.00       \$13.00     \$13.00 |
| Version 6: 12/18/2023<br>Version 5: 12/18/2023<br>Version 4: 11/17/2023<br>Version 3: 11/17/2023<br>Version 2: 11/06/2023<br>Version 1: 10/30/2023 | Funds in Package \$522974   Funds in Package \$522974   Funds Available for Living and Other Expenses \$35759   Shortfall to Cover Living and Other Expenses \$35797   Shortfall to Cover Living and Other Expenses \$35797   Shortfall to Cover Living and Other Expenses \$36797   Shortfall to Cover Living and Other Expenses \$36797   Shortfall to Cover Living and Other Expenses \$36797   Shortfall to Cover Living and Other Expenses \$36797   Shortfall to Cover Living and Other Expenses \$36797   Shortfall to Cover Living and Other Expenses \$36797   Academic Year 1 (09/25/2023-06/14/2024) C Manage Summer Term   Term 11 - 2023 Fall Term 12 - 2024 Winter   Full Time 01/03/2024 03/22/2024   03/22/2024 Today 06/14/2                                                                                                    | 100<br>100<br>100<br>100<br>20024 | BUDGET<br>BUDGET<br>BUDGET<br>BUDGET<br>BUDGET                                                                       | Childcare Add On<br>Computer Purchase Add<br>Special Projects/Equipme<br>Add On<br>Travel Add On<br>Books & Supplies                                                               | \$1,000.00   On \$366.00   ent \$7,000.00   \$1,400.00   \$524.00                                                                                                    |

**Note:** It may take up to one business day before the repackaged cost of attendance is visible in the system.

#### **DEMO: VIEW A STUDENT'S COST OF ATTENDANCE**

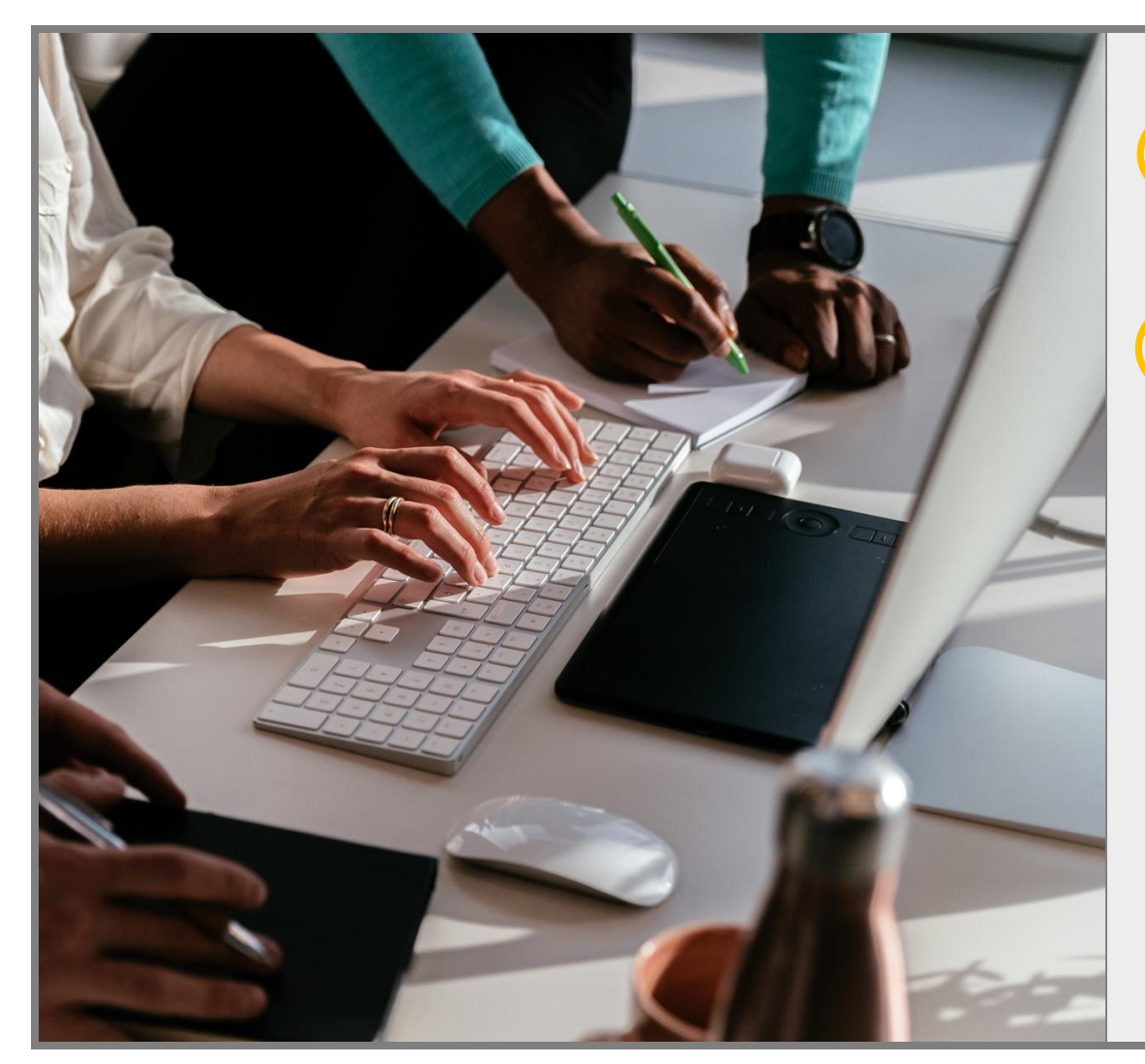

20 minutes

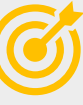

Demonstrate how to view a student's cost of attendance in the Bruin Financial Aid System including how to:

- Search for a student
- Access the student's aid package
- View the student's cost of attendance

### **INDIVIDUAL ACTIVITY: VIEW A STUDENT'S COA**

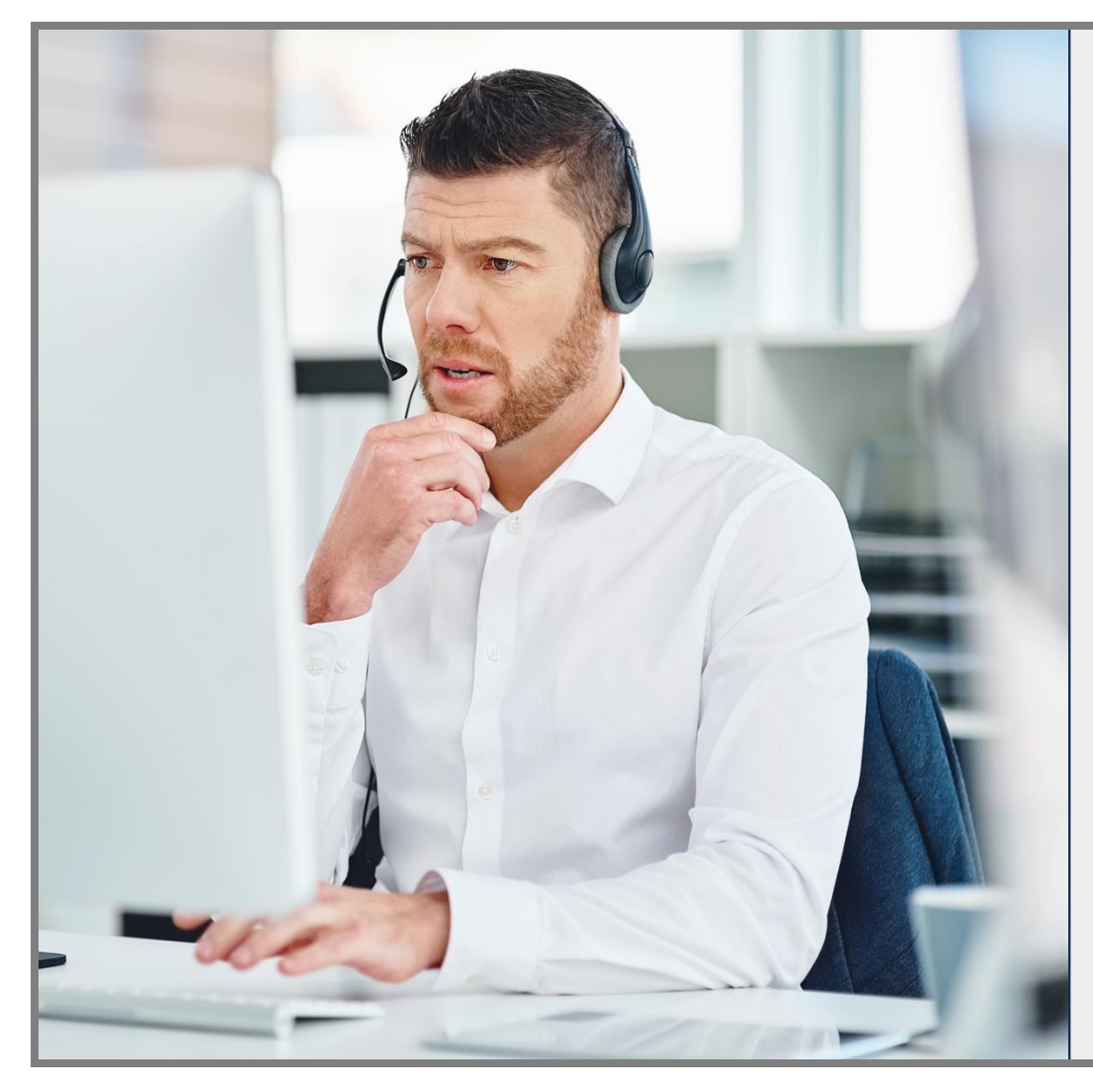

10 minutes

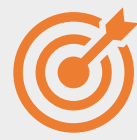

#### Scenario:

View a student's cost of attendance.

#### Tasks:

- Search for a Student (UID #).
- View a student's cost of attendance via the Packaging dashboard.

## **KNOWLEDGE CHECK 3**

On the Packaging screen, which icon allows you to view a student's cost of attendance?

| Α | Edit icon             |
|---|-----------------------|
| В | View Details icon     |
| С | Fund Eligibility icon |
| D | None of the above     |

## **KNOWLEDGE CHECK 3: ANSWER**

On the Packaging screen, which icon allows you to view a student's cost of attendance?

| Α | Edit icon             |
|---|-----------------------|
| В | View Details icon     |
| С | Fund Eligibility icon |
| D | None of the above     |

## MANUALLY ADJUSTING A STUDENT'S COST OF ATTENDANCE

Adjusting a cost of attendance is the manual way of adjusting a student's cost of attendance. Note: The manual process of adjusting a student's cost of attendance is not recommended with Bruin Financial Aid.

| Category   | Item                           | Amount     |
|------------|--------------------------------|------------|
| STANDARD   | Ackerman Student Union Fee     | \$23.00    |
| STANDARD   | Art Restoring Community<br>Fee | \$2.00     |
| STANDARD   | Association Fee                | \$97.00    |
| STANDARD   | Wooden Center Fee              | \$12.00    |
| BUDGET     | Books & Supplies               | \$524.00   |
| BUDGET     | Housing & Meals                | \$5,716.00 |
| BUDGET     | Personal Expenses              | \$551.00   |
| BUDGET     | Transportation & Travel        | \$234.00   |
| Loan Fees  | Total Unsubsidized Loan Fee    | \$19.00    |
| Loan Fees  | Total PLUS Loan Fee            | \$288.00   |
| Adjustment | Adjustment                     | 1          |
| Category   | Item                           | Amount     |
| Adjustment | 2 *Required                    | 3 *Require |

|   | STEPS                                               |
|---|-----------------------------------------------------|
| 1 | The Adjustment button initiates the manual process. |
| 2 | Enter the <b>Item</b> .                             |
| 3 | Enter the <b>Amount</b> .                           |
| 4 | Click Save Adjustment.                              |

#### **DEMO: ADJUSTING A STUDENT'S COST OF ATTENDANCE**

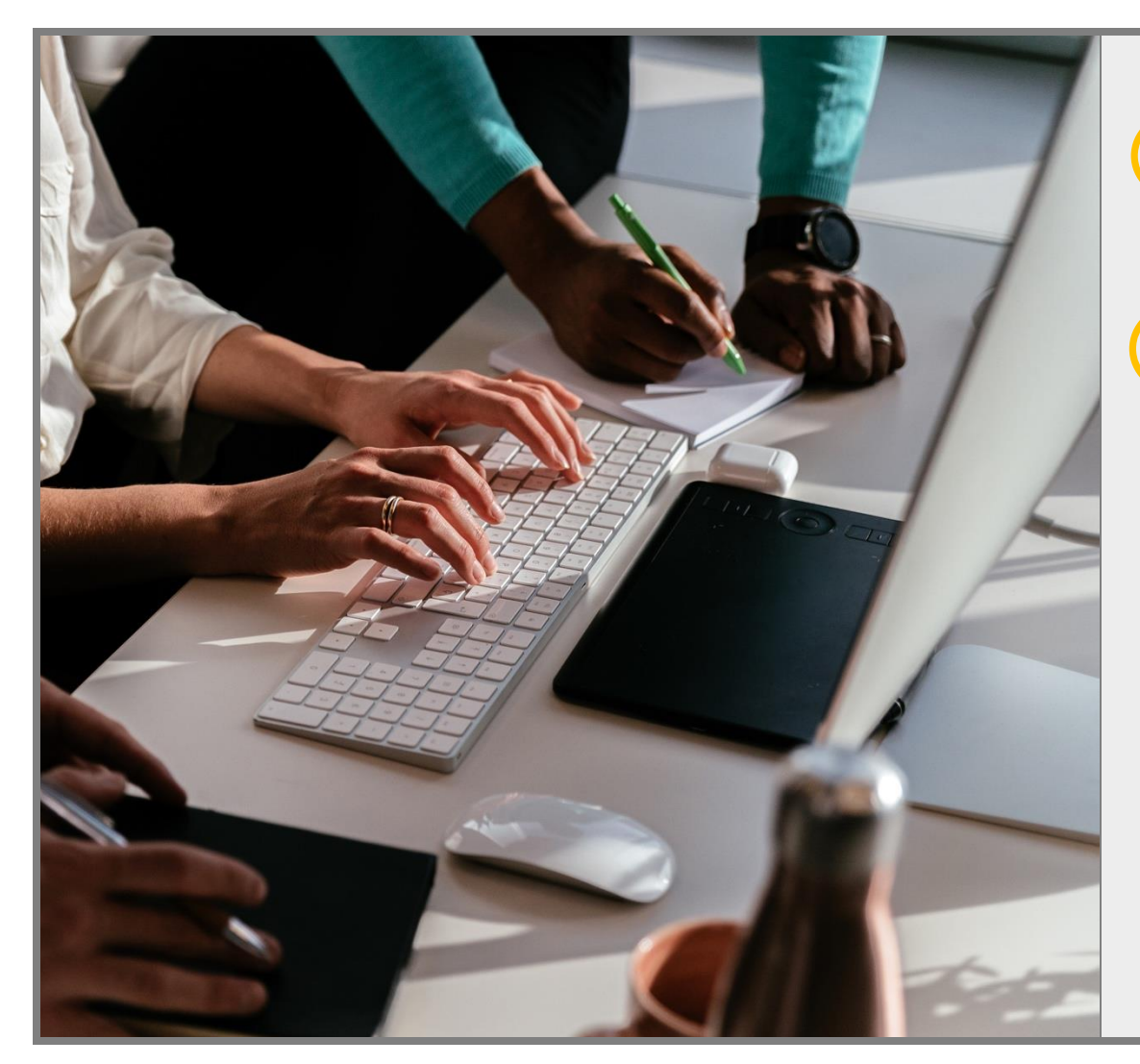

10 minutes

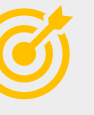

Demonstrate how to manually adjust a student's cost of attendance in the Bruin Financial Aid System including how to:

- Search for a student
- Access the student's aid package
- Access the student's cost of attendance
- Enter a manual adjustment

## **KNOWLEDGE CHECK 4**

**True or False:** Manually adjusting a student's cost of attendance is a recommended best practice.

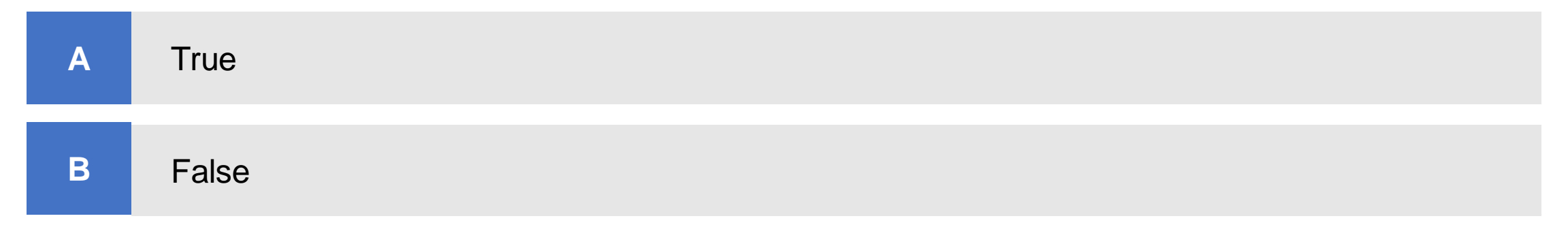

## **KNOWLEDGE CHECK 4: ANSWER**

**True or False**: Manually adjusting a student's cost of attendance is a recommended best practice.

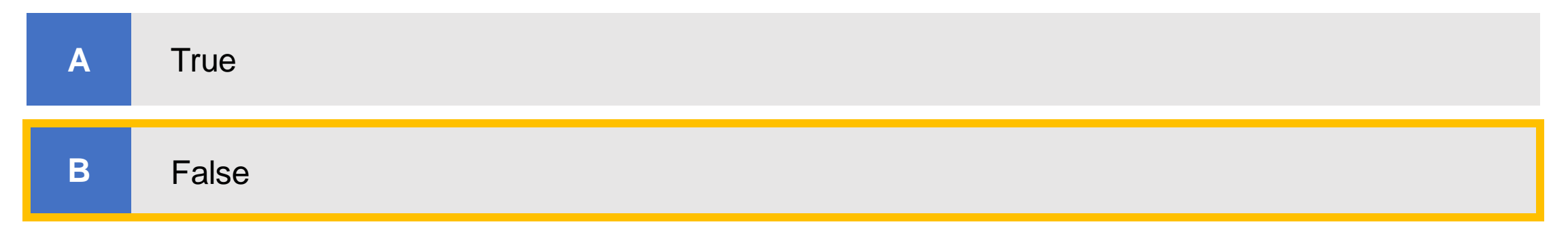